Revised: May 9, 2016

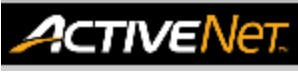

## **REPORTS – ASSOCIATION - REFUNDS - HELP GUIDE**

| This guide provides the recommended filters to produce certain/intended report outputs. Using different filter combinations may result in different outputs from ActiveNet.                         |                                                                                                    |
|----------------------------------------------------------------------------------------------------|----------------------------------------------------------------------------------------------------|
| To access, print or create a <b>Refunds</b> report, click the <b>Reports</b> icon                                                                                                    |                                                                                                    |
|                                                                                                    |                                                                                                    |
| <ul><li>Reports Menu</li><li>1. From the Reports menu on the left hand side, go to Financial Reports, click <b>Refunds</b></li></ul>                                                                | Financial Reports     A/R Aging     A/R Transactions     Deferred Revenue     Discounts     Expenses     Internet Income by Site     Net Revenue     Refunds     Reprint Receipt |
| Select Receipt Date/Time                                                                                                    | Selection Value                                                                                                    |
| <ol> <li>Click calendar icons to set receipt date range</li> <li>Enter times in the boxes, if applicable</li> </ol>                                                                                 | Receipt Date/Time         From:         Sep 1, 2015         II         12:00 AM           Through:         Oct 6, 2015         III         11:59 PM                              |
| Options                                                                                                    | - Ordinar                                                                                                    |
| <ol> <li>Check Show Withdrawal Reasons? To add<br/>withdrawal reasons to the report.</li> <li>Select Refund Payment Type from the drop down<br/>list. For all payment types, select Any.</li> </ol> | Values       Notes       Show Withdrawal Reasons?       Refund Payment Type       Any       Output Type       Adobe Acrobat Reader                                               |
| Produce Report                                                                                                    |                                                                                                    |
| 6. Click Run Report                                                                                                    | Run Report Cancel                                                                                                    |

## How to read the report

- Receipt #: Receipt numbers for refund transactions always begin with '2'.
- **Date:** Date of refund transaction
- Time: Time of refund transaction
- Payer: Customer to receive refund
- **Payment Type:** Refund payment method.
- **Refund Details:** Gives withdrawal reasons and further transaction information
- Amount Paid: Total amount refunded
- Receipt Total: Total amount on receipt

For more information or to get assistance, please contact us at:

- 3-1-1 (within Vancouver)
- ➢ 604-873-7000 (outside of Vancouver)

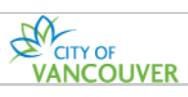

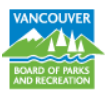